## INSTALLATION MANUAL TIS WI-FI PLUG

Portable Power Outlet

Model: AIR-SOCKET-S

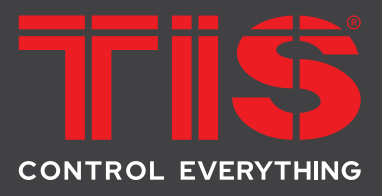

## PRODUCT INFORMATION

Equipped with an internal WI-FI, this product is designed to be automatically linked to the Internet to control lights and any other electrical appliances that are connected to it.

|        |                          | PRODUCT SPECIFICATIONS                                                     |                                                                                                |
|--------|--------------------------|----------------------------------------------------------------------------|------------------------------------------------------------------------------------------------|
| 4      | Power supply             | Input voltage<br>Output power<br>Protection<br>Current consumption         | 110-230 VAC 50/60 Hz<br>3W / 12V<br>Internal protection fuse<br>20 mA / 12 V DC                |
| Ţ      | Output                   | Number of channels<br>Nominal voltage<br>Nominal current per channel       | 1<br>110 – 230 V AC 50/60 Hz<br>10 A / 230 VAC                                                 |
| Ţ      | Output switching current | Max. switching current<br>Max. continues current<br>Max. switching voltage | 16A/230 VAC resistive<br>8A/230 VAC florescent<br>10A/230 VAC<br>440VAC / 125VDC               |
| 1      | Output service life      | Mechanical endurance                                                       | > 10,000,000 OPS                                                                               |
| Ţ.     | Output switching times   | Operating time<br>Releasing time<br>Max. operating frequency               | 15 mS (at nomi. Volt)<br>8 mS (at nomi. Volt)<br>20 cycle/min                                  |
| TISÂÎR | TIS AIR                  | WIFI signal<br>Protocol standard                                           | 2.4 GHz<br>802.11 b/g/n                                                                        |
|        | Socket Type              | Optional                                                                   | EU, UK, US or universal type                                                                   |
| tii    | Operation                | Touch buttons<br>Backlit<br>TIS AIR<br>Upgrading                           | 1 control button<br>LED indicators<br>TIS protocol messages & commands<br>Over WIFI connection |
| Ô      | Weight                   | Without packaging                                                          | 20g                                                                                            |
| ÷      | Dimensions               | Length $\times$ Width $\times$ Height                                      | 62mm × 68mm × 102mm                                                                            |
|        | Housing                  | Materials<br>Internal parts color<br>IP rating                             | Fireproof PC<br>White<br>IP 50                                                                 |
|        |                          |                                                                            |                                                                                                |

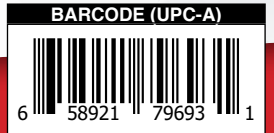

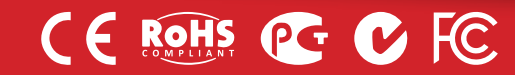

# 7115

### INSTALLATION MANUAL TIS WI-FI PLUG Model: AIR-Socket-S

## E

### **Read Instructions**

We recommend that you read this Instruction Manual before installation.

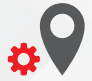

### **Mounting Location**

Can be installed in any power outlet.

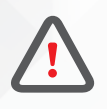

## Safety instructions

Electrical equipment should only be installed and fitted by electrically skilled persons.

Failure to observe the instructions may cause damage to the device and other hazards.

These instructions are an integral part of the product and must remain with the end customer.

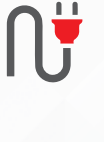

## **Electrical Wires**

The installer should adequately consider the total current consumption when connecting any device.

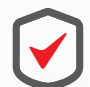

### Warranty

We provide a warranty as required by law. A hologram warranty seal and product serial number are provided on each device.

Please send the description of the defect with Product S/N to our dealer network.

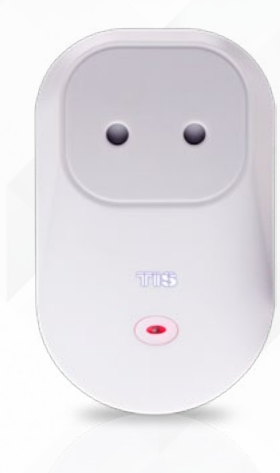

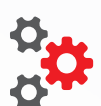

### Programming

This device can be tested and programmed manually. Advanced programming requires TIS Device Search software. Advanced software programming knowledge should be obtained in the advanced training courses.

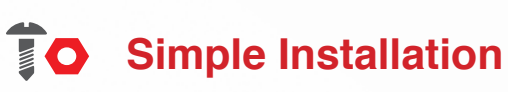

Just plug it in to the power outlet.

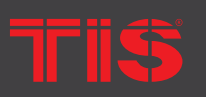

Copyright © 2022 TIS, All Rights Reserved TIS Logo is registered trademark of TIS CONTROL. All of the specification are subject to change without notice. TIS CONTROL PTY LIMITE SA , AUSTRALIA TIS CONTROL LIMITED Wanchai, Hong Kong

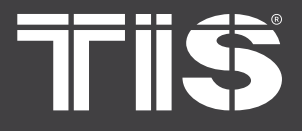

## **INSTALLATION MANUAL** Model: AIR-Socket-S

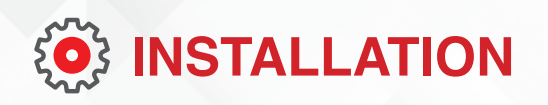

Insert TIS AIR Plug in to the wall power outlet.

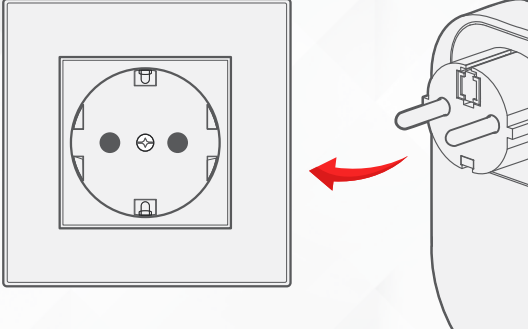

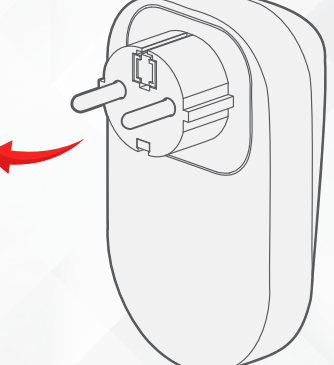

## 🧭 SERVER LINKING

In order for a project to be fully linked to the TIS server, server configuration must be enabled in just 1 product within that project.

If you have already done that with any other panel, just ignore these steps and proceed to configuration steps.

To do the server linking, complete the following steps:

In the TIS App, go to Settings ► Connect 1>> Server, and follow the steps by entering your SSID password.

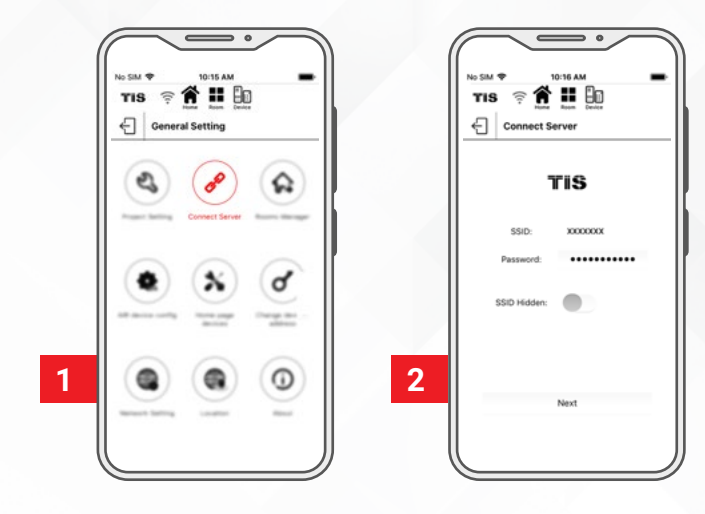

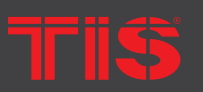

TIS Logo is registered trademark of TIS CONTROL. All of the specification are subject to change without notice. SA, AUSTRALIA

Wanchai, Hong Kong

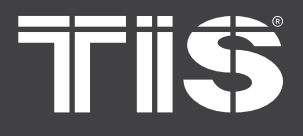

## SERVER LINKING

2>> On the AIR Plug, press and hold the PRG button for 6 seconds. The button LED will start blinking.

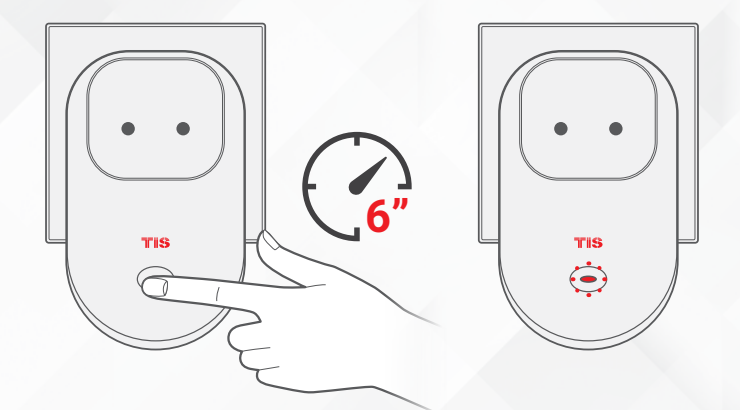

**3** On the TIS app, press Search and wait for a few seconds. The plug will link to your Wi-Fi, and the button LED will turn blue.

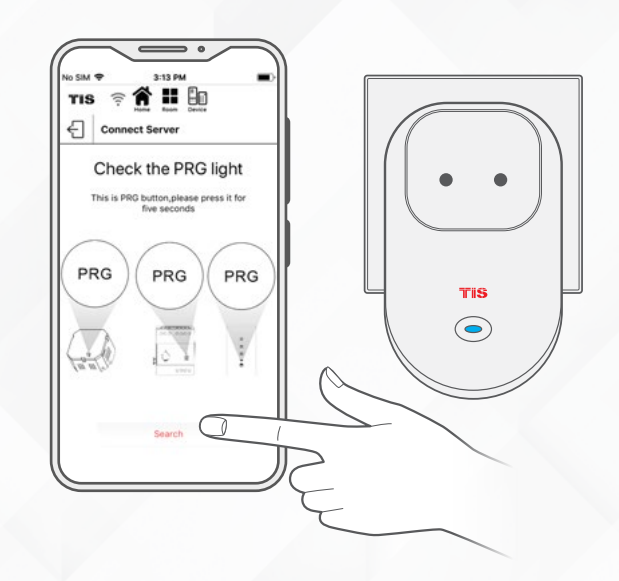

Select your server option and 4-digit password. Then, press Save.

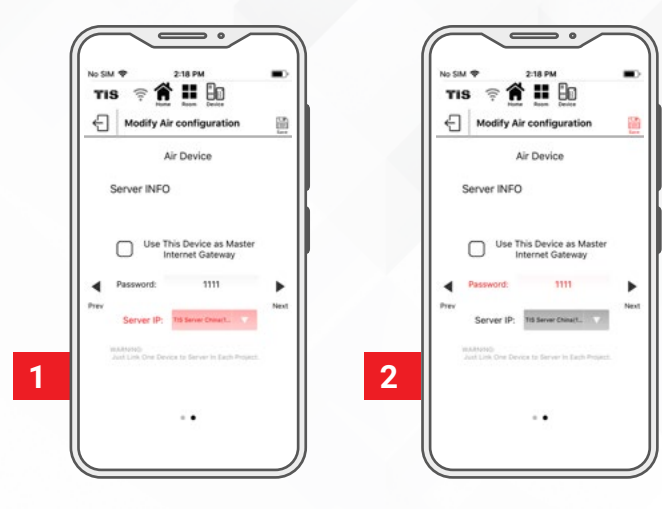

Triŝ

Copyright © 2022 TIS, All Rights Reserved TIS Logo is registered trademark of TIS CONTROL. All of the specification are subject to change without notice. TIS CONTROL PTY LIMIT SA , AUSTRALIA TIS CONTROL LIMITED Wanchai, Hong Kong

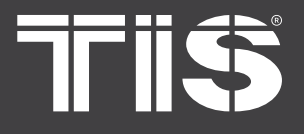

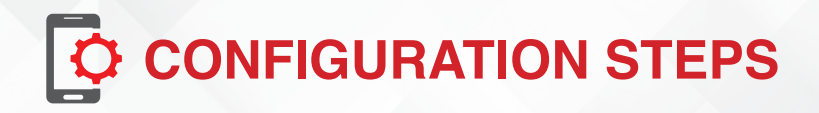

1 >> In the TIS App, go to the settings and select TIS Air config. Then, enter your SSID password.

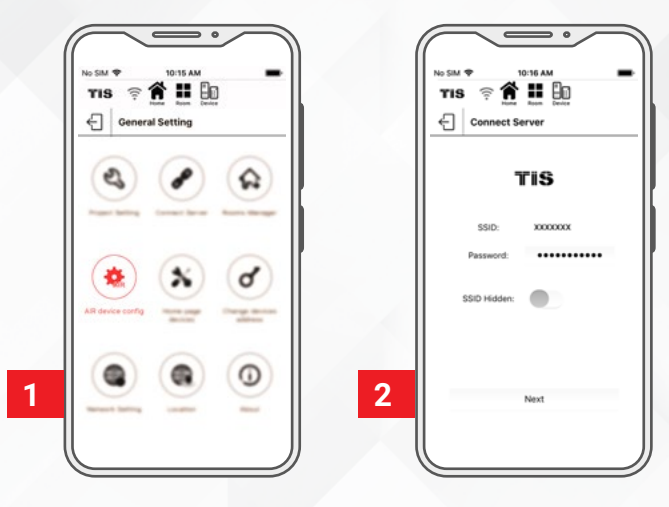

**2** Press and hold the PRG button on the Air Plug for 5 seconds. Release the button when the red LED flickers.

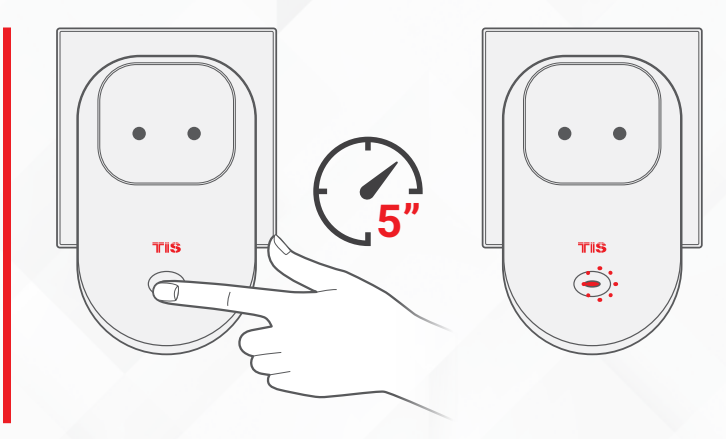

On the TIS app, press search and wait for a few seconds. The AIR Socket will link to your WiFi, and the LED will turn blue.

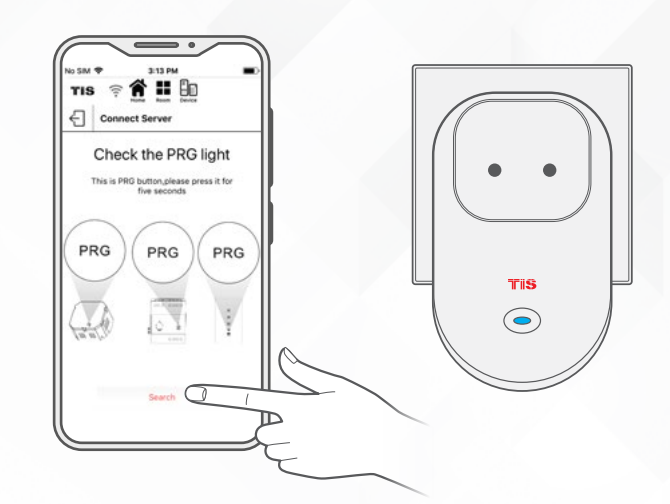

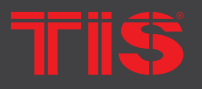

Copyright © 2022 TIS, All Rights Reserved TIS Logo is registered trademark of TIS CONTROL. All of the specification are subject to change without notice. TIS CONTROL PTY LIMI SA , AUSTRALIA TIS CONTROL LIMITED Wanchai, Hong Kong

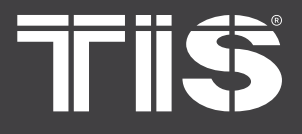

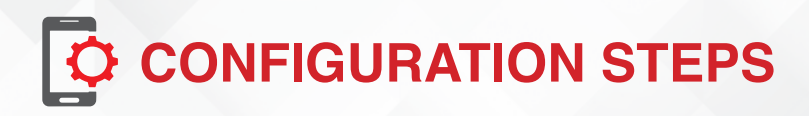

In the TIS App, add comments for your plug.

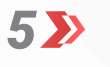

**4** 

Select the room, and then select channel names and icons.

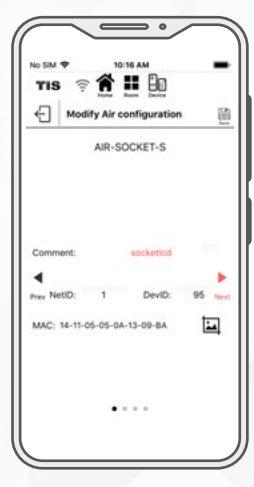

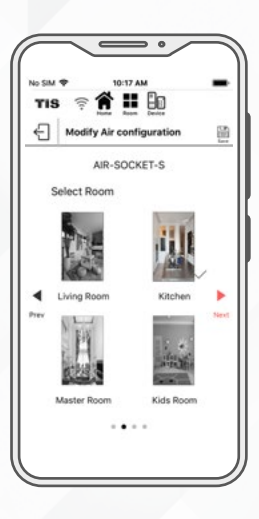

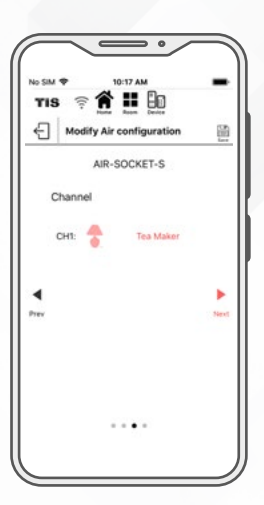

TIS

Copyright © 2022 TIS, All Rights Reserved TIS Logo is registered trademark of TIS CONTROL.

All of the specification are subject to change without notice.

TIS CONTROL PTY LIMI SA , AUSTRALIA TIS CONTROL LIMITED Wanchai, Hong Kong

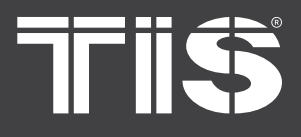

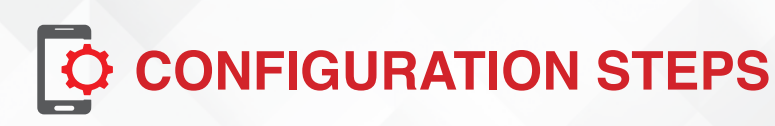

**6** Select the blackout setting that you need.

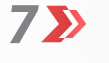

Go to the room page, and control your plug from your app.

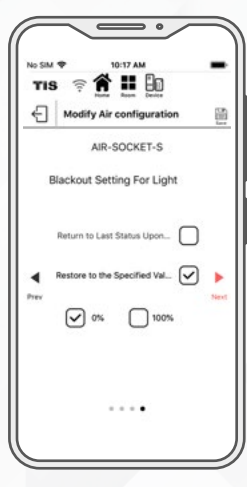

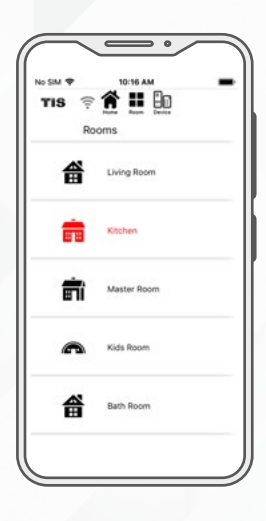

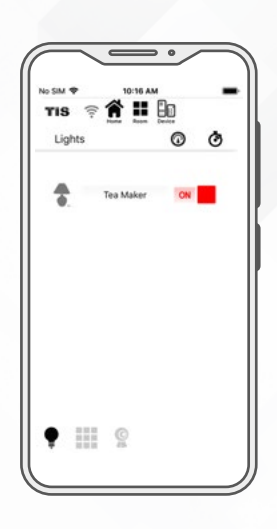

Tris

**Copyright** © 2022 TIS, All Rights Reserved TIS Logo is registered trademark of TIS CONTROL.

All of the specification are subject to change without notice.

TIS CONTROL PTY LIM SA , AUSTRALIA TIS CONTROL LIMITED Wanchai, Hong Kong

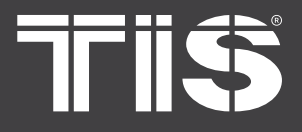

## **INSTALLATION MANUAL** Model: AIR-Socket-S

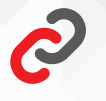

## **PAIRING** (MANUAL PROGRAMMING)

To pair the TIS Air Power Plug with any TIS wall panel buttons, do the following:

Long press the plug's ON/OFF PRG 1>> button for 15 seconds until you hear its relay sound starting ON/OFF sequence.

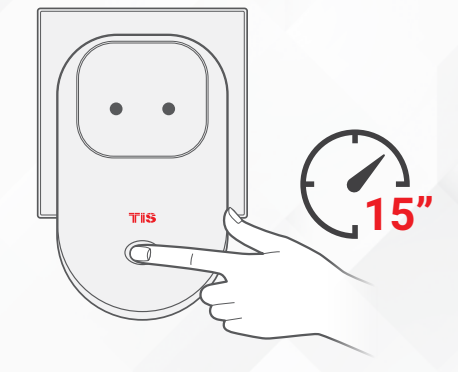

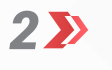

Go to your wall panel, and short press on any lighting button.

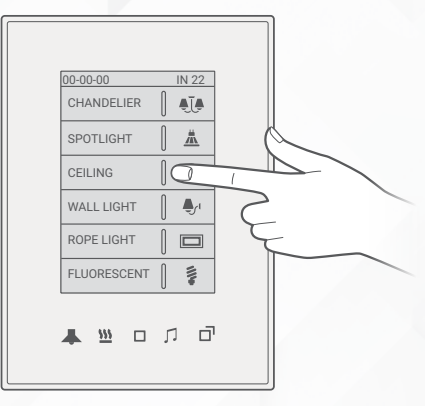

3>> Test by pressing the wall panel's ON/OFF button. The AIR Plug relay should respond by turning ON and OFF accordingly.

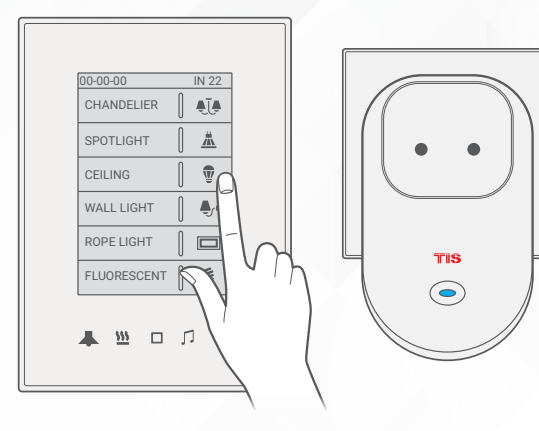

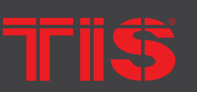

TIS Logo is registered trademark of TIS CONTROL. All of the specification are subject to change without notice. SA, AUSTRALIA

Wanchai, Hong Kong

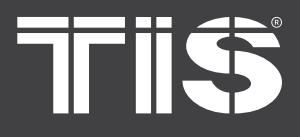

 $\boldsymbol{\Sigma}$ 

## INSTALLATION MANUAL TIS WI-FI PLUG Model: AIR-Socket-S

## **?** USER OPERATION

You can turn your plug power ON/OFF any time by pressing the ON/OFF button.

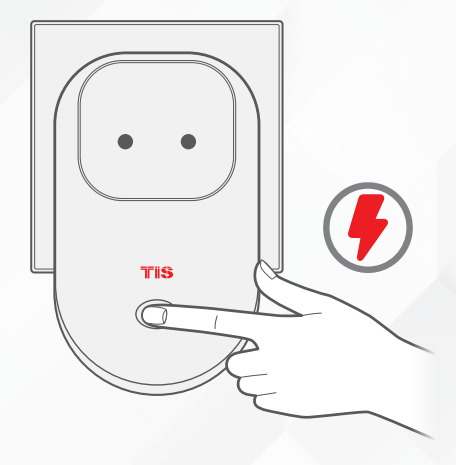

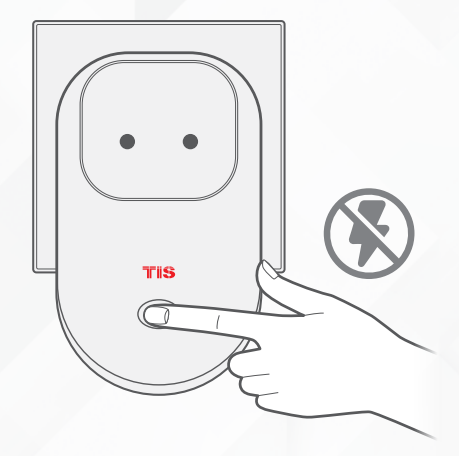

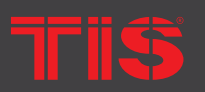

Copyright © 2022 TIS, All Rights Reserved TIS Logo is registered trademark of TIS CONTROL.

All of the specification are subject to change without notice.

TIS CONTROL PTY LIMITE SA , AUSTRALIA TIS CONTROL LIMITED Wanchai, Hong Kong

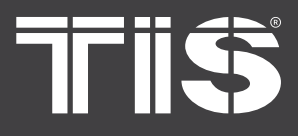

## TROUBLESHOOTING

| 0   | PRG button blinks purple color rapidly | <b>Reason:</b> The plug address conflicts with<br>another device in the TIS network. You<br>need to press and hold the PRG button for<br>6 seconds so that the module can get a new<br>address. |
|-----|----------------------------------------|----------------------------------------------------------------------------------------------------|
|     | Device's PRG LED is RED                | <b>Reason 1:</b> The device is not connected to Wi-Fi.                                                                                                    |
|     |                                        | <b>Reason 1:</b> The device is too far from the Wi-Fi router.                                                                                                    |
| (?) | Device cannot link to Wi-Fi<br>router  | <b>Reason 2:</b> The SSID or password is not correct.                                                                                                    |
|     |                                        | <b>Reason 3:</b> Some setting in the Wi-Fi router is preventing new devices from being added.                                                                                                   |
|     | Wall panels can't pair with the device | <b>Reason 1:</b> TIS-BUS connection is not linked to the same Wi-Fi network.                                                                                                    |
|     |                                        | <b>Reason 2:</b> The manual programming function is disabled in the device (default is enabled).                                                                                                |
|     | Wall nanels can't control the          | <b>Reason 1:</b> The TIS-BUS connection is not linked to the same Wi-Fi network.                                                                                                    |
|     | device channels                        | <b>Reason 2:</b> The programming address is wrong.                                                                                                    |
|     |                                        |                                                                                                    |

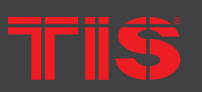

**Copyright © 2022 TIS, All Rights Reserved** TIS Logo is registered trademark of TIS CONTROL. All of the specification are subject to change without notice. TIS CONTROL PTY LIMITE SA , AUSTRALIA TIS CONTROL LIMITED Wanchai, Hong Kong